# Panduan Pengguna Aplikasi e-objection

#### 1. Prosedur akses menu e-objection

a. Untuk dapat mengakses aplikasi *e-objection*, Wajib Pajak terlebih dahulu melakukan

login pada situs web pajak (pajak.go.id).

b. Wajib Pajak mengisikan NPWP, kata sandi dan kode keamanan untuk masuk seperti tampilan di bawah ini.

| Profil * Peraturan * Unduh * Informasi Put | slik * Internasional *                                |                              |
|--------------------------------------------|-------------------------------------------------------|------------------------------|
| Cdjp                                       | BERANDA BADAN ORANG PRIBADI * BENDAHAJ                | A KONSULTAN PJAP Pencarian Q |
|                                            |                                                       | 4                            |
|                                            | Login                                                 | In m                         |
|                                            | Nomor Pokok Wajib Pajak (NPWP)                        |                              |
|                                            | Kata Sandi                                            |                              |
|                                            | Kode Keamanan                                         |                              |
|                                            | Login                                                 |                              |
|                                            | Lupa Kata Sandi ?                                     | EE.                          |
|                                            | Belum Registrasi ?<br>Belum Menerima Email Aktivasi ? | E                            |
|                                            | Atau Belum Punya NPWP ?                               | A                            |

c. Sebelum mengakses aplikasi *e-objection*, Wajib Pajak terlebih dahulu mengaktivasi fitur layanan dengan cara memilih aplikasi *e-objection* pada menu yang tersedia di dalam *tab* profil.

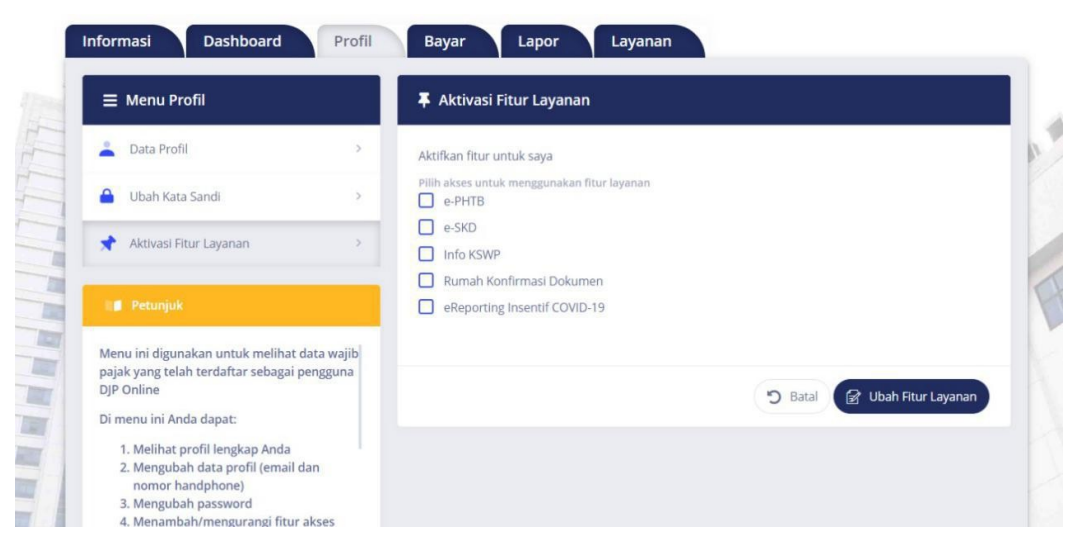

d. Setelah dilakukan aktivasi, menu layanan *e-objection* akan tersedia dan dapat diakses oleh Wajib Pajak pada *tab* Layanan.

| Petunjuk                                                                                           |                               | e-Objection                                                                                | . 1 |
|----------------------------------------------------------------------------------------------------|-------------------------------|--------------------------------------------------------------------------------------------|-----|
| Menu layanan menampilkan jenis layana<br>perpajakan yang disediakan DJP dalam<br>bentuk elektronik |                               | Filiniaan an itan pengain pangalan aana kebela atan k                                      |     |
|                                                                                                    | Surat Keteranaan Domisii      | e-SKD                                                                                      |     |
|                                                                                                    | SKD                           | Aplikasi perekaman surat keterangan domisili / persetujuan<br>penghindaran pajak berganda. | F   |
|                                                                                                    |                               |                                                                                            |     |
| 1                                                                                                  |                               | Informasi terkait Konfirmasi Status Wajib Pajak.                                           |     |
|                                                                                                    | KONPIRAASI STATUS WAIIB PALAR |                                                                                            |     |
|                                                                                                    |                               | Rumah Konfirmasi<br>Anlikasi yang digunakan untuk malakukan konfirmasi yaliditas           |     |

### 2. Disclaimer

- a. Proses dalam aplikasi *e-objection* didahului dengan penyampaian *disclaimer*.
- b. Wajib Pajak harus membaca dan menyetujui *disclaimer* dimaksud untuk dapat melanjutkan ke proses input Surat Keberatan.

| Prom Peraturan*                                                                                                    | Undun * Intormussi Publik * Internassional *                                                                                                    | Pencarian Q | , |
|----------------------------------------------------------------------------------------------------|----------------------------------------------------------------------------------------------------|-------------|---|
| Dashboard<br>Petropolo<br>Petropolo | Disclaimer  Organisation  Organisation  Org | cobjection  |   |
|                                                                                                    |                                                                                                    |             |   |
| PRANALA Kement                                                                                                    | Lanjut                                                                                                    | an          |   |

## 3. Prosedur Input Surat Keberatan

- a. Proses input Surat Keberatan diawali dengan mengisi nomor surat ketetapan pajak (skp) yang akan diajukan keberatan.
- b. Skp yang dapat diajukan adalah skp selain surat ketetapan pajak PBB.

| Profil - Peratu                                            | ran * Unduh * Informasi Publik                                                                | + International +      |                              | Pencarian           | 9             |
|------------------------------------------------------------|-----------------------------------------------------------------------------------------------|------------------------|------------------------------|---------------------|---------------|
| 🖸 djp                                                      |                                                                                               |                        |                              | statu.              | 4             |
| Dashboard                                                  |                                                                                               |                        |                              | 🩋 obje              | ection        |
| Sin Petunj                                                 | uh:                                                                                           | Pengajuan Bar          | u.                           |                     |               |
| 1. Pastikan<br>benar,<br>2. Diharapk<br>Elekronik<br>baru. | nomor SKP dimasukkan dengan<br>an menyiapkan file Sertifikat<br>, untuk memvalidasi pengajuan | No. SKP *              | R                            | Lanjutkan           |               |
| -3                                                         |                                                                                               | 012                    |                              | INP                 |               |
|                                                            |                                                                                               | Pajak Kita,            | Untuk Kita                   |                     |               |
| PRANALA                                                    | menterian Keuangan APBN Kita                                                                  | Edukasi Pajak Reformas | Perpajakan Prasyarat Hubungi | Kami Kritik & Saran |               |
|                                                            | NTERIAN KEUANGAN<br>ORAT JENDERAL PAJAK                                                       | lkuti Kami             | A                            | ring 🥒 🚱            | Situs<br>ajak |

c. Sistem akan melakukan validasi dan akan memberikan notifikasi dalam hal terdapat indikasi adanya kesalahan dalam pengisian nomor skp atau skp tidak terdapat dalam sistem, dengan contoh tampilan sebagai berikut.

|                                             | P                                                                                                    |                                                                                                    |                                                      |             |
|---------------------------------------------|----------------------------------------------------------------------------------------------------|----------------------------------------------------------------------------------------------------|------------------------------------------------------|-------------|
| Dashboa                                     | 1. Hasil validasi bukan -<br>keberatan.<br>2. Dalam hal hasil valid<br>Pajak dapat menghu<br>klarifikasi lebih lanju | $\overline{\times}$                                                                                                    | - formal pengajuan<br>eberatan, Wajib<br>mendapatkan | objection   |
| 1. Pasti<br>bena<br>2. Oha<br>Elekr<br>baru | kan non<br>r.<br>rapkan r<br>ronik, un<br>Nomor SKP                                                                  | Kesalahan (DT)<br>SKP yang Anda masukkan salah/tidak terdapat SKP<br>yang dapat diajukan Keberatan, silakan hubungi Kantor<br>Pelayanan Pajak tempat Anda terdafara untuk | STATUS                                               |             |
|                                             | Pengajuan keberatan bel<br>Nilai SKP yang disetujui te                                                               | mendapatkan klarifikasi lebih lanjut.                                                                                                    | *                                                    | Lanjutkan 5 |
|                                             | Tidak dajukan pengajuan<br>Tidak dalam proses pengaj                                                                 | uan keberatan                                                                                                    |                                                      |             |
| PRANALA                                     | Kemer                                                                                                    |                                                                                                    | × Tutup                                              | aran        |

d. Sistem akan melakukan validasi dan akan memberikan notifikasi dalam hal terdapat indikasi terlewatinya jangka waktu pengajuan keberatan, dengan contoh tampilan sebagai berikut.

|                                                               | Pengajuan Keberatan at                                                                                             | as SKP 00046/207/02/616/04                                                                                             |                                                    | tol 2       |       |
|---------------------------------------------------------------|----------------------------------------------------------------------------------------------------|----------------------------------------------------------------------------------------------------|----------------------------------------------------|-------------|-------|
|                                                               | 📲 Petunjuk                                                                                                    |                                                                                                    |                                                    | 141         |       |
| Dashboard                                                     | 1. Hasil validasi bukan merkeberatan.<br>2. Dalam hal hasil valid<br>Pajak dapat menghu<br>klarifikasi lebih lanju | $\bigotimes$                                                                                                    | formal pengajuan<br>Iberatan, Wajib<br>mendapatkan | C objection | E B B |
| 1. Pastikan nor<br>benar.<br>2. Diharapkan r<br>Elekronik, un | VALIDASI                                                                                                    | Kesalahan (DT)<br>SKP terindikasi melewati jangka waktu pengajuan<br>keberatan, silakan hubungi Kantor Pelayanan Pajak | STATUS                                             |             | HERD  |
| Lini G.                                                       | Pengajuan keberatan beli                                                                                           | tempat Anda terdaftar untuk mendapatkan klarifikasi<br>lebih lanjut.                                                   | 8                                                  | Lanjutkan > |       |
|                                                               | Nilai SKP yang disetujui te                                                                                        | ок                                                                                                    |                                                    |             | HELL  |
|                                                               | Tidak diajukan pengajuan                                                                                           |                                                                                                    |                                                    |             |       |
|                                                               | Tidak dalam proses pengajua                                                                                        | n keberatan                                                                                                    |                                                    |             |       |
| PRANALA Kemer                                                 |                                                                                                    |                                                                                                    | × Tutup                                            | aran        |       |

e. Sistem akan melakukan validasi dan akan memberikan notifikasi dalam hal terdapat indikasi jumlah pajak yang masih harus dibayar yang disetujui pada pembahasan akhir hasil pemeriksaan belum dilunasi, dengan contoh tampilan sebagai berikut.

| Profil 👻 Peraturan 👻                                                   | Unduh 👻 Informasi Publik 🔻              | r Internasional *                                                                                                    |                                                  | Pencarian   |  |
|------------------------------------------------------------------------|-----------------------------------------|----------------------------------------------------------------------------------------------------|--------------------------------------------------|-------------|--|
| ndip                                                                   | Pengajuan Keberatan al                  | tas SKP 00046/203/16/631/20                                                                                                    |                                                  |             |  |
|                                                                        | II Petunjuk                             |                                                                                                    |                                                  | 11          |  |
| Dashboard                                                              | <ol> <li>Hasil validasi bukan</li></ol> | $\overline{\times}$                                                                                                    | nmal pengajuan<br>Eberatan, Wajib<br>mendapatkan | C objection |  |
| 1. Pastikan nor<br>benar.<br>2. Diharapkan r<br>Elekronik, un<br>baru. | VALIDASI<br>Nomor SKP                   | Kesalahan (DT)<br>Jumlah Pajak yang disetujui dalam pembahasan akhir<br>hasil pemeriksaan terindikasi bekum/kurang dilunasi,<br>diskon buwuni konton Buhanasa Paihk tenasa kada | STATUS                                           |             |  |
|                                                                        | Pengajuan keberatan bel                 | terdaftar untuk mendapatkan klarifikasi lebih lanjut.                                                                                                    | 0                                                | Lanjutkan > |  |
|                                                                        | Nilai SKP yang disetujui te             | ок                                                                                                    | 0                                                |             |  |
|                                                                        | Tidak diajukan pengajuan                |                                                                                                    | •                                                |             |  |
|                                                                        | Tidak dalam proses pengajua             | an keberatan                                                                                                    | •                                                |             |  |
| PRANALA Kemer                                                          |                                         |                                                                                                    |                                                  | aran        |  |
|                                                                        |                                         |                                                                                                    | × Tutup                                          |             |  |

f. Sistem akan melakukan validasi dan akan memberikan notifikasi dalam hal terdapat indikasi atas skp yang sama diajukan permohonan Pasal 36 UU KUP, dengan contoh tampilan sebagai berikut.

| Dashbart   Dashbart   Dashb | L  | ajp                                                                    | 11 Petunjuk                             |                                                                                                    |                                                      | u           |  |
|----------------------------------------------------------------------------------------------------|----|------------------------------------------------------------------------|-----------------------------------------|----------------------------------------------------------------------------------------------------|------------------------------------------------------|-------------|--|
| 1. Pastikan nor<br>benar:     VALDASI     Kesalahan (DT)     STATUS       2. Diharapkan<br>Bikromik, un<br>baru.     Nomor SKP     SKP terindikasi helah digikkan permohonan Pasial 36 UJ,<br>KUP, silakan heluburgi Kantor Pelapanan Pajak ternpat-<br>Anda terdatar-unta mandpastan karifikasi telah<br>tarjud.     STATUS       Valla SKP yang disetujui ta<br>Tidak digikan pengajuan     OK     Stat                                                                                                    | Da | Shboard<br>Petunjuk                                                    | <ol> <li>Hasil validasi bukan</li></ol> | $\overline{\times}$                                                                                                    | - formal pengajuan<br>Iberatan, Wajib<br>mendapatkan | C objection |  |
| Pengajuan keberatan bela lanjut.<br>Nilai SkP yang disetujui ta<br>Tidak dajukan pengajuan<br>CK<br>CK                                                                                                    |    | 1. Pastikan non<br>benar.<br>2. Diharapkan r<br>Elekronik, un<br>baru. | VALIDASI<br>Nomor SKP                   | Kesalahan (DT)<br>SKP terindikasi telah diajukan permohonan Pasal 36 UU<br>KUP, silakan hubungi Kantor Pelayanan Pajak tempat<br>Anda terdatar untuk mendanatkan karafisasi lehih | STATUS                                               |             |  |
| Tidak dajukan pengajuan                                                                                                    |    | _                                                                      | Pengajuan keberatan beli                | lanjut.                                                                                                    | 0                                                    | Lanjutkan > |  |
|                                                                                                    |    | 111                                                                    | Tidak diajukan pengajuan                | OK                                                                                                    | 0                                                    | ×           |  |
| i lçuk olalm proses pengaçun keceratarı -                                                                                                    |    |                                                                        | Tidak dalam proses pengajui             | in keberatan                                                                                                    | •                                                    |             |  |

g. Sistem akan melakukan validasi dan akan memberikan notifikasi dalam hal terdapat indikasi atas skp yang sama sedang diajukan keberatan, dengan contoh tampilan sebagai berikut.

| Dashboard<br>(Le Perupik                                               | Pengajuan Keberatan atas SKP 00015/207/96/611/98  Petunjuk  Hasil validasi bukan merupakan penentuan Surat Keberatan memenuhi persyaratan formal p<br>keberatan. 2. Dalam hal hasil valid pajak dapat menghu klarifikasi kebih lanju                                                                                                    | engajuan<br>n, Wajib<br>patkan      |
|------------------------------------------------------------------------|----------------------------------------------------------------------------------------------------|-------------------------------------|
| 1. Pastikan nor<br>benar.<br>2. Diharapkan r<br>Eletronik, un<br>baru. | VALIDASI         Kesalahan (DT)         Stör terindikasi telah digikan Koboratan silakan hubungi Kanoro Pelayanan Pejak terinda kendatar untuk mendapatan kanfakaan kanfakaan k | TATUS<br>Concentration (Lanjutkan ) |
|                                                                        | Niai skryyang disetujul M<br>Tidak dajukan pengajuan<br>Tidak dalam proses pengajuan keberatan                                                                                                    |                                     |
| PRANALA Kemer                                                          |                                                                                                    | aran<br>X Tutup                     |

h. Dalam hal Wajib Pajak tidak mendapatkan notifikasi, sistem akan melanjutkan proses dan menyajikan informasi data skp yang diajukan keberatan dan identitas Wajib Pajak.

| 🖸 djp                                                            | Pengajuan Keberatan atas SKP 0 | 0001/205/15/016/19                           |             |
|------------------------------------------------------------------|--------------------------------|----------------------------------------------|-------------|
| Dashboard                                                        | Data Ketetapan Pajak           |                                              |             |
|                                                                  | Halaman ke 1 dari 4            |                                              | 1           |
| TØ Petunjuk                                                      | NPWP                           | <b>Jenis Pajak</b><br>PPh Non Migas Lainnya  |             |
| 1. Pastikan nomo<br>benar.<br>2. Diharapkan m<br>Elekronik, untu | Nama Wajib Pajak               | <b>Masa Pajak</b><br>0 - 2015                |             |
| baru.                                                            | Jenis SKP<br>KURANG BAYAR      | Nilai Disetujui Wajib Pajak<br>IDR 3.000.000 | Lanjutkan > |
|                                                                  | Tanggal SKP<br>30-12-2019      | Tanggal Dilunasi<br>02-01-2020               |             |
|                                                                  | Nilai SKP<br>IDR 8.000.000     | Nilai Dilunasi<br>IDR 3.000.000              |             |
| PRANALA (Kement                                                  |                                | 🗙 Batal Selanjutr                            | nya >       |
|                                                                  | RIAN KEUANGAN Ikuti k          | Krina Krina                                  |             |

| Cdjp                                                                      |                                                                                                |                                 |                   |
|---------------------------------------------------------------------------|------------------------------------------------------------------------------------------------|---------------------------------|-------------------|
|                                                                           | Pengajuan Keberatan atas SKP 00001/20                                                          | 5/15/016/19                     |                   |
| Dashboard                                                                 | Identitas Wajib Pajak                                                                          |                                 |                   |
| 1. Pastikan nomo<br>benar.<br>2. Diharapkan m<br>Elekronik, untu<br>baru. | Halaman ke 2 dari 4<br>NPWP :<br>Nama :<br>Alamat :<br>Bertindak sebagai : O Wakil Wajib Pajak | <ul> <li>Wajib Pajak</li> </ul> | Lanjutkan >       |
| PRANALA                                                                   | elon Vauanenn ABBM Vite Edukari Bolok B                                                        | formasi Bernaiakan Branusrat    | Nya Selanjutnya > |
|                                                                           | ian keliangan judi ka eurasi pajar a                                                           | runnaar erpajanan – Prasyarat   |                   |

- i. Wajib Pajak dapat melakukan perubahan atas skp yang diajukan keberatan dengan cara mengeklik menu "Batal" dan kembali ke menu pengisian nomor skp.
- j. Dalam hal informasi yang disajikan telah sesuai, Wajib Pajak dapat melanjutkan proses dengan mengisi nomor dan tanggal Surat Keberatan sesuai administrasi persuratan Wajib Pajak, dan mengisi jumlah pajak menurut perhitungan Wajib Pajak.

|                                                                                         | Data Pengajuan                                                                                                    |                                                                                                    | objection   |
|-----------------------------------------------------------------------------------------|----------------------------------------------------------------------------------------------------|----------------------------------------------------------------------------------------------------|-------------|
| ashboard                                                                                | Halaman ke 3 dari 4                                                                                                 |                                                                                                    |             |
| 110 Petunjuk                                                                            | Jumlah Pajak terutang menurut SKP *                                                                                 | Jumlah Pajak terutang menurut Wajib Pajak *                                                            |             |
|                                                                                         | IDR 8.000.000                                                                                                    | IDR                                                                                                    |             |
| <ol> <li>Pastikan nomo<br/>benar.</li> <li>Diharapkan mi<br/>Elekronik, unti</li> </ol> | Nomor Surat Keberatan Wajib Pajak                                                                                   | jika Lebih Bayar(LB), tambahkan tanda minus (-) didepan nominal<br>Tanggal Surat Keberatan Wajib Pajak |             |
| baru.                                                                                   | Disi dengan nomor surat pengajuan keberatan sesua<br>Surat Wajib Pajak<br>Format Alasan Keberatan * (Pilih salah sa | i administrasi                                                                                         | Lanjutkan > |
|                                                                                         | Teks O File                                                                                                    |                                                                                                    |             |
|                                                                                         | Alasan Pengajuan Keberatan *                                                                                        |                                                                                                    |             |
|                                                                                         | Berikan alasan keberatan disini, maksimu                                                                            | m 4000 karakter                                                                                        |             |
|                                                                                         |                                                                                                    | 12/27                                                                                                  |             |

k. Proses selanjutnya, Wajib Pajak mengisi alasan keberatan dengan cara mengisi pada kolom yang tersedia atau dengan mengunggah dokumen alasan keberatan.

I. Dalam hal Wajib Pajak memilih untuk mengisi pada kolom yang tersedia, Wajib Pajak mengisi alasan keberatan dengan maksimal 4.000 karakter.

|                                                | Data Pengajuan                                                                                                    |                                                                                                    | C objection |
|------------------------------------------------|----------------------------------------------------------------------------------------------------|----------------------------------------------------------------------------------------------------|-------------|
| ashboard                                       | Halaman ke 3 dari 4                                                                                                   |                                                                                                    |             |
| 💵 Petunjuk                                     | Jumlah Pajak terutang menurut SKP *                                                                                   | Jumlah Pajak terutang menurut Wajib Pajak *                                                        |             |
|                                                | IDR 8.000.000                                                                                                    | IDR 3.000.000                                                                                      |             |
| 1. Pastikan nomo<br>benar.<br>2. Diharapkan me | Nomor Surat Keberatan Wajib Pajak                                                                                     | jika Lebih Bayar (LB), tambahkan tanda minus (-) didepan no<br>Tanggal Surat Keberatan Wajib Pajak | sminal      |
| Elekronik, untu                                | 5-123/22/2020                                                                                                    | 03/08/2020                                                                                         |             |
|                                                | Dilsi dengan nomor surat pengajuan keberatan sesul<br>Surat Wajib Pajak<br>Format Alasan Keberatan * (Pillih salah se | i administrasi<br>itu)                                                                             | Lanjutkan > |
| 23 63 82                                       | Alasan Pengajuan Keberatan *                                                                                          |                                                                                                    |             |
|                                                | Ini penjelasan alasan pengajuan keberata                                                                              | ٥                                                                                                  |             |

m. Dalam hal Wajib Pajak memilih untuk mengunggah dokumen alasan keberatan, Wajib Pajak dapat mengunggah dokumen alasan keberatan berbentuk *portable document forma*t (pdf) dalam satu *file* dokumen alasan keberatan dengan ukuran maksimal 5MB.

| 1 |                        | Pengajuan Keberatan atas SKP 00                                         | 001/205/15/0    | 16/19               | 1                                                                              |         | Pencarian      |     |
|---|------------------------|-------------------------------------------------------------------------|-----------------|---------------------|--------------------------------------------------------------------------------|---------|----------------|-----|
| - |                        | Data Pengajuan                                                          |                 |                     |                                                                                | _1      | _              |     |
|   | Dashboard              | Halaman ke 3 dari 4                                                     |                 |                     |                                                                                |         | objection      | 1   |
|   |                        | Jumlah Pajak terutang menurut SKP *                                     | Ju              | umlah l             | Pajak terutang menurut Wajib Pajak                                             | •       |                |     |
|   | III Petunjuk           | IDR 8.000.000                                                           |                 | IDR                 | 3.000.00d                                                                      |         |                | A   |
|   | 1. Pastikan nom        | Nomor Surat Keberatan Wajib Pajak                                       | ja<br>T         | a Lebih i<br>anggal | Bayar (LB), tambahkan tanda minus (-) didepan i<br>Surat Keberatan Wajib Pajak | iominal |                | pre |
|   | 2. Diharapkan n        | S-123/22/2020                                                           |                 | 03/08/2             | 2020                                                                           |         |                |     |
|   | Elekronik, un<br>baru. | Diisi dengan nomor surat pengajuan keberatan sesua<br>Surat Wajib Pajak | ai administrasi |                     |                                                                                |         |                |     |
|   |                        | Format Alasan Keberatan * (Pilih salah sa                               | atu)            |                     |                                                                                |         | Lanjutkan >    |     |
|   | _                      | O Teks O File                                                           |                 |                     |                                                                                |         |                |     |
|   |                        | File Upload *                                                           |                 |                     |                                                                                |         | 1000           |     |
|   |                        | Ubah File                                                               |                 |                     |                                                                                | N.      |                |     |
|   |                        | Ukuran file maksimal SMB berformat.pdf                                  |                 |                     |                                                                                |         |                |     |
|   |                        | Cetakan Surat Keterangan.pdf                                            | 94.21           | КВ                  | Hapus                                                                          |         |                |     |
|   | PRANALA Kemer          |                                                                         |                 |                     |                                                                                | ara     |                |     |
|   |                        | AC                                                                      |                 |                     | Sebelumnya Selanjut<br>Pajak                                                   | nya >   | Situs<br>Pajak |     |

n. Dalam hal Wajib Pajak ingin mengubah cara pengisian alasan keberatan, Wajib Pajak dapat mengeklik menu "Kembali" dan diarahkan ke pilihan cara pengisian alasan keberatan sebagaimana dimaksud pada huruf k.  o. Proses selanjutnya, Wajib Pajak mengisi data pembayaran atas skp yang diajukan keberatan, dengan cara mengisi Nomor Transaksi Penerimaan Negara (NTPN) dan/atau nomor Pemindahbukuan (Pbk).

|                                                                                                    | јр                                                                                                    |                                                                                                    | 4                                                                                                    |  |
|----------------------------------------------------------------------------------------------------|----------------------------------------------------------------------------------------------------|----------------------------------------------------------------------------------------------------|----------------------------------------------------------------------------------------------------|--|
|                                                                                                    |                                                                                                    |                                                                                                    | <b>n</b> */                                                                                                    |  |
| Dashbo                                                                                                    | ard Reka                                                                                                    | m Pembayaran                                                                                                  | (C) objection                                                                                                    |  |
|                                                                                                    | Petunjuk<br>Jenis Po                                                                                                | embayaran * NTPN ~                                                                                            |                                                                                                    |  |
| 1. Pas<br>ber<br>2. Dih                                                                                    | stikan nomor SKP dimasukkan der<br>nar.<br>Jarapkan menyiapkan file Sertifika                                       |                                                                                                    |                                                                                                    |  |
| Eleibar                                                                                                    | kronik, untuk memvalidasi pengaj<br>u.                                                                              | Disi 16 Digt NTPN                                                                                             |                                                                                                    |  |
|                                                                                                    |                                                                                                    |                                                                                                    | Lanjutkan >                                                                                                    |  |
|                                                                                                    |                                                                                                    |                                                                                                    | ALL                                                                                                    |  |
|                                                                                                    |                                                                                                    | Pajak Kita, Untuk Kita                                                                                        |                                                                                                    |  |
| PRANALA                                                                                                    | Kementerian Keuangan APBN Kita                                                                                      | Edukasi Pajak Reformasi Perpajakan Prasyarat Hubungi Ka                                                       | mi Kritik & Saran                                                                                                    |  |
|                                                                                                    | KEMENTERIAN KEUANGAN                                                                                                | lkuti Kami                                                                                                    |                                                                                                    |  |
|                                                                                                    |                                                                                                    |                                                                                                    |                                                                                                    |  |
| 🖸 djp 🛛 🖻                                                                                                  | ngajuan Keberatan atas SKF                                                                                          | 00001/205/15/016/19                                                                                           |                                                                                                    |  |
|                                                                                                    |                                                                                                    |                                                                                                    |                                                                                                    |  |
|                                                                                                    | - B                                                                                                    |                                                                                                    |                                                                                                    |  |
| Da                                                                                                    | ata Pembayaran                                                                                                    |                                                                                                    | objection                                                                                                    |  |
| Dashboard Ha                                                                                               | ata Pembayaran<br>laman ke 4 dari 4                                                                                 |                                                                                                    | <b>O</b> objection                                                                                                    |  |
| Dashboard<br>Ha                                                                                            | ata Pembayaran<br>Jaman ke 4 dari 4                                                                                 |                                                                                                    | C Tambah                                                                                                    |  |
| Dashboard<br>Ha<br>1. Pastikan nome<br>betar                                                               | ata Pembayaran<br>Iaman ke 4 dari 4<br>🛱 Daftar Pembayaran                                                          |                                                                                                    | C Tambah                                                                                                    |  |
| Dashboard<br>Ha<br>1. Pastikan nome<br>benar.<br>2. Diharapkan m<br>Elekronik, unu                         | ata Pembayaran<br>laman ke 4 dari 4<br>🗟 Daftar Pembayaran<br>NO. JENIS BAYAR                                       | NOMOR DOKUMEN                                                                                                 | C Tambah                                                                                                    |  |
| Dashboard<br>Ha<br>1. Pastikan nome<br>benar.<br>2. Diharapkan m<br>Elekronik, unu<br>baru.                | ata Pembayaran<br>laman ke 4 dari 4<br>Daftar Pembayaran<br>NO. JENIS BAYAR<br>1 NTPN                               | NOMOR DOKUMEN<br>AS123BNMN1231838                                                                             | C Tambah                                                                                                    |  |
| Dashboard<br>Ha<br>1. Petunjuk<br>1. Pastikan nome<br>benar.<br>2. Diharapkan m<br>Elekronik, unu<br>baru. | ata Pembayaran<br>laman ke 4 dari 4<br>Daftar Pembayaran<br>NO. JENIS BAYAR<br>1 NTPN<br>2 Pemindahbukuan           | NOMOR DOKUMEN<br>AS123ENMN1231838<br>PBK-00001/J/WPJ.01/KP.0001/2020                                          | C Tambah                                                                                                    |  |
| Dashboard<br>Ha<br>Peturjut<br>1. Pastikan nomo<br>benar.<br>2. Diharapkan mi<br>Elekronik, unti<br>baru.  | ata Pembayaran<br>laman ke 4 dari 4<br>Daftar Pembayaran<br>NO. JENIS BAYAR<br>1 NTPN<br>2 Pemindahbukuan<br>3 NTPN | NOMOR DOKUMEN           AS123BNMN1231838           PBK-00001/I/WPJ.01/KP.0001/2020           QWERTYUJOP223235 | Tambah      AKSI      D      D |  |

p. Dalam hal tidak terdapat jumlah pajak yang masih harus dibayar yang disetujui Wajib Pajak dalam pembahasan akhir hasil pemeriksaan atau keberatan diajukan atas SKPN/SKPLB, Wajib Pajak dapat mengeklik menu "lanjutkan" untuk beralih ke proses selanjutnya.

## 4. Prosedur Penandatanganan dan Penyampaian Surat Keberatan

a. Setelah proses input Surat Keberatan selesai, Wajib Pajak dapat melanjutkan dengan menandatangani Surat Keberatan secara elektronik menggunakan sertifikat elektronik yang masih berlaku yang dimiliki oleh Wajib Pajak.

b. Penandatanganan dilakukan dengan cara Wajib Pajak mengisi *passphrase* dan mengunggah *file* sertifikat elektronik dengan ekstensi *file* .p12 dan kemudian mengeklik menu "Submit" untuk mengirimkan Surat Keberatan.

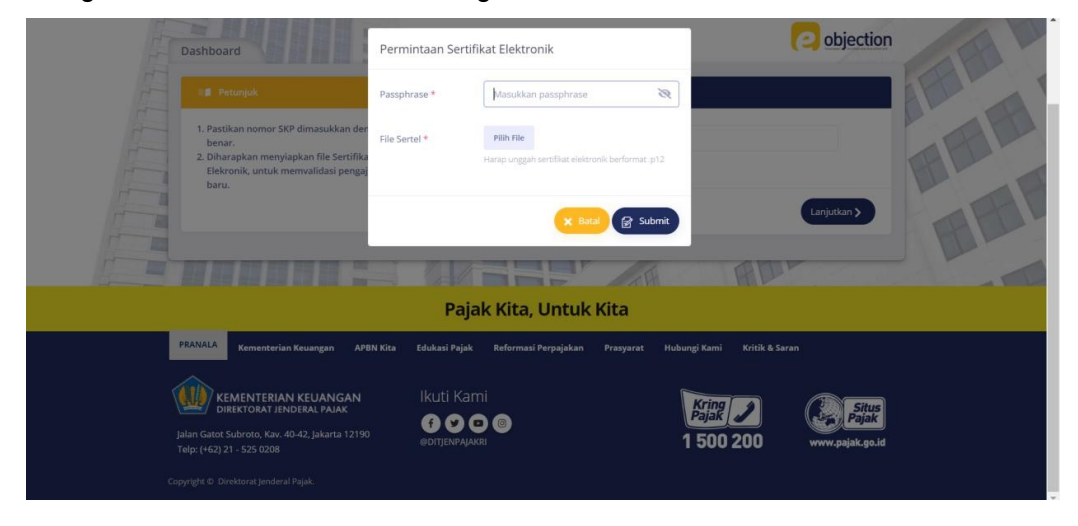

c. Proses selanjutnya, sistem akan menerbitkan Bukti Penerimaan Elektronik (BPE) dan Surat Keberatan Wajib Pajak sebagai bukti bahwa keberatan telah berhasil disampaikan.

| Cdjp                                                                                                    |                                                                                                    | Ha                                                                                                    | \$ |
|----------------------------------------------------------------------------------------------------|----------------------------------------------------------------------------------------------------|----------------------------------------------------------------------------------------------------|----|
| Dashboard<br>Pastikan nemor SKP dimasukkan dengan<br>benar.<br>9 Pastikan menyiapkan file Sertifikat<br>Felkronik, utuk memvalidasi pengajuan<br>baru. | Erhasil<br>Pengajuan telah tersingan dengan No, PEM-<br>50500061/WP/11/07.1012/2020. Okumen BPE dapat<br>diunduh ulang dengan tombol Unduh IMPE pada<br>balaman dababasri                                                                                                    | co objectio                                                                                                    |    |
|                                                                                                    | Pajak Kita, Untuk Kita                                                                                                    |                                                                                                    |    |
| Profil ▼ Peraturan ▼ Unduh ▼ Informasi Publik ▼                                                                                                    | Internasional *                                                                                                    | Benearian                                                                                                    |    |
|                                                                                                    |                                                                                                    | P ST CAR HIP Law St                                                                                                    |    |
| Cdjp                                                                                                    |                                                                                                    | P Transmitter                                                                                                    |    |
| Dashboard                                                                                                    |                                                                                                    | e constante de la constante de la constante de                                                                                                    |    |
| Dashboard<br>Profil Singkat                                                                                                    | Daftar Pengajuan                                                                                                    | e objection                                                                                                    | ** |
| Dashboard<br>Profil Singkat                                                                                                    | Daftar Pengajuan     Tampikan 5 e entri                                                                                                    | care                                                                                                    | ** |
| Dashboard<br>Profil Singkat                                                                                                    | Daftar Pengajuan Tampikan 5 0 entri NO. BPE TGL 1 PENGAJU                                                                                                    | Care AKSI                                                                                                    |    |
| Dashboard  Profil Singkat                                                                                                    | Daftar Pengajuan Tampikan 5 e entri No. BPE 11 FENGAJU PEM-05000061/WPJ:11/KPJ:103/2020 2020-07-3                                                                                                    | Care<br>Care<br>0 00029/207/10/631/13<br>0 00029/207/10/631/13<br>0 00029/207/10/631/13                                                                                                    |    |
| Dashboard  Profil Singkat                                                                                                    | Daftar Pengajuan           Tampikan 5 • entri           No. spe         TGL<br>11 PENGAJU           PEN-05000061/WPJ.11/KP.1103/2020         2020-07-3           PEM-050000060/WPJ.11/KP.1103/2020         2020-07-3                                                              | Care AKS1<br>0 00029/207/10/63/13 @ 0<br>9 00001/207/9 Undeh BFC den Surat                                                                                                    |    |
| Dashboard  Profil Singkat                                                                                                    | Daftar Pengajuan           Tampilkan 5 e entri           No. ape         TGL<br>11 PENGAJU           PEM-05000061/WPJ.11/KP.1103/2020         2020-07-3           PEM-05000060/WPJ.11/KP.1103/2020         2020-07-3           PEM-05000056/WPJ.11/KP.1103/2020         2020-07-3 | Cari:<br>Cari:<br>Ca |    |